# Synergy Vision<sup>™</sup> Video Integration Guide

## Synergy Vision Connect<sup>™</sup> Live Case Video Routing

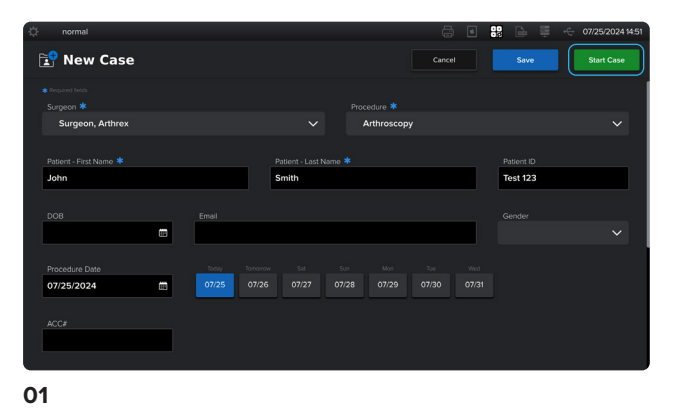

Enter the patient's information, and then press Start Case.

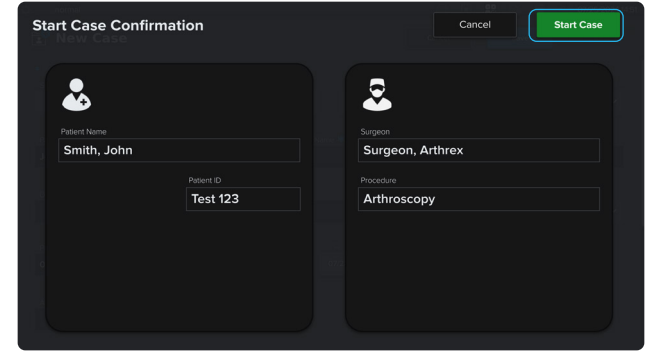

02

Once the case is confirmed, press Start Case again to begin.

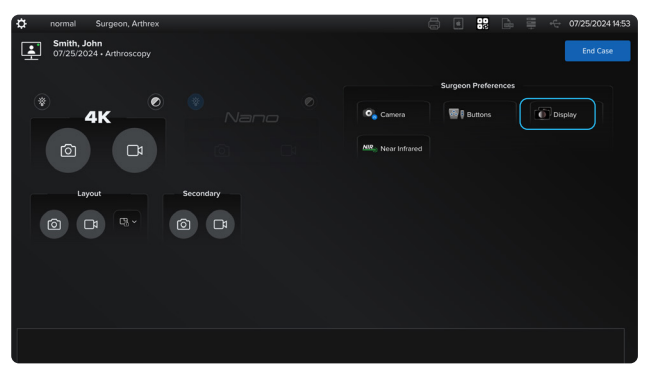

03

Press the Display icon to access the video routing screen.

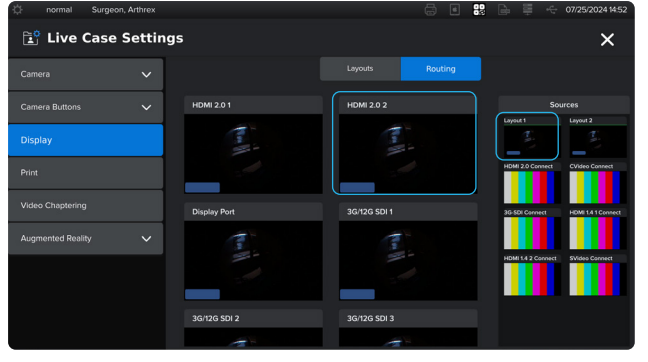

#### 04

Touch the source to be routed. A green frame around the source will indicate that it has been selected for routing. Touch the desired display again to route the source.

### Synergy Vision Connect<sup>®</sup> Out-of-Case Video Routing

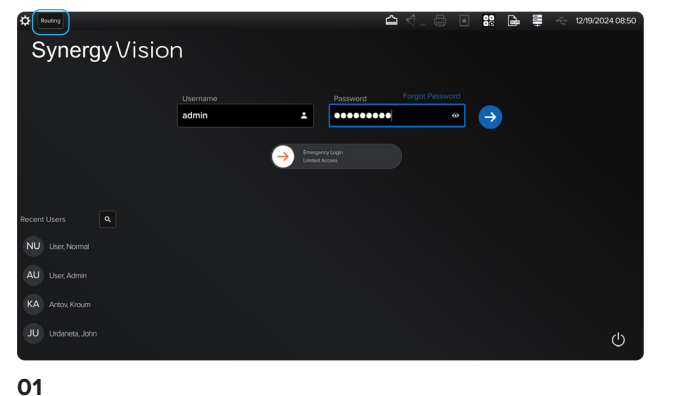

Tap the Routing icon on the top-left corner to enter the

out-of-case routing screen.

Routing Covers Bourses of the second way and the second way and the se

02

Touch the source to be routed. A green frame around the source will indicate that it has been selected for routing. Touch the desired display again to route the source.

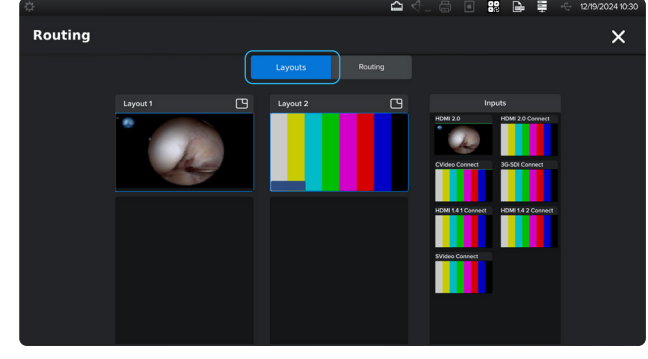

03

The layout options for out-of-case routing can be accessed by selecting the Layouts tab.

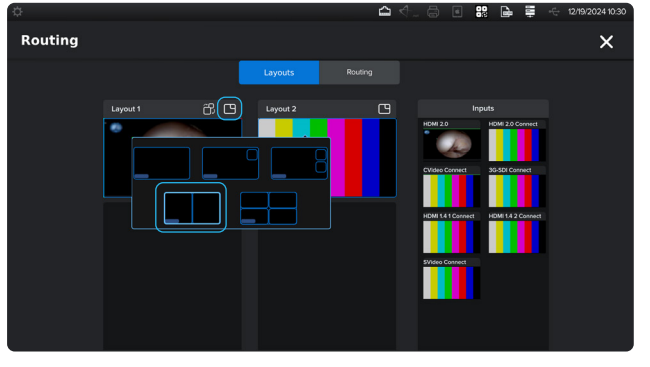

04

To choose a layout configuration, tap the layout window icon at the top-right corner of Layout 1 or 2.

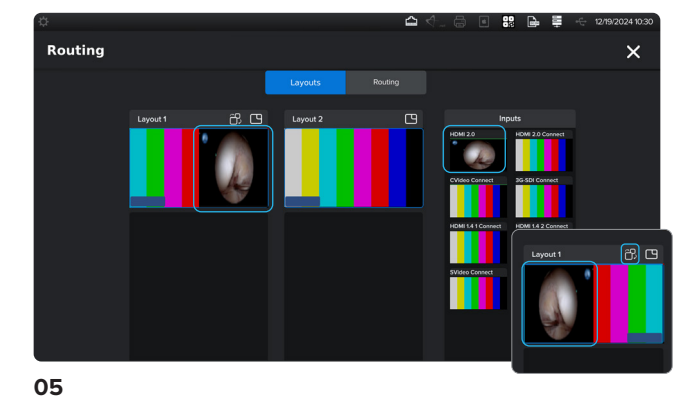

Choose a source to populate the layout configuration.

Optional: In side-by-side layout, you can flip video sources within the layout configuration by selecting the flip image icon.

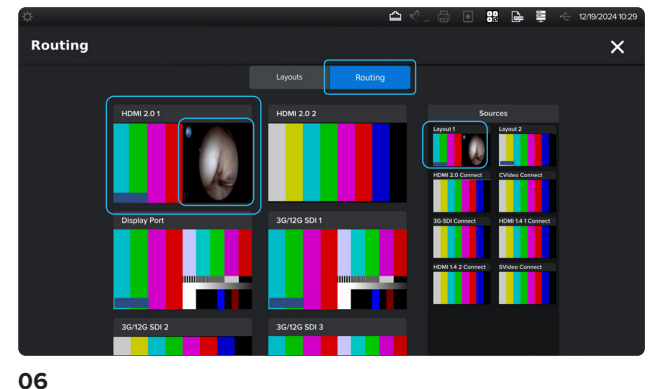

Return to the Routing tab. Touch the Layout 1 or 2 source to be routed. A green frame around the source will indicate that it has been selected for routing. Touch the desired display again to route the layout source.

### Synergy Vision Connect<sup>™</sup> Layout Configuration

|        | ~ |                                                                                                    | Le           | ayouts Rou       |   |                |                   |
|--------|---|----------------------------------------------------------------------------------------------------|--------------|------------------|---|----------------|-------------------|
|        | ~ | Layout 1                                                                                                    | <b>(</b> 9 4 | ayout 2          | 3 | Inp            | uts               |
| isplay |   | in the second second se |              |                  |   | Primary camera | Secondary cornera |
|        |   |                                                                                                    |              |                  |   | HDMI 2.0       | HDMI 2.0 Connect  |
|        |   | Image Preview                                                                                                    |              | Image Preview    |   | CVideo Connect | 3G-SDI Connect    |
|        | ~ | HUD                                                                                                    |              | - HUD            |   | HDMI141Connect | HDMI 14 2 Connect |
|        |   | Recording Status                                                                                                    |              | Recording Status |   |                |                   |
|        |   |                                                                                                    |              |                  |   | SVideo Connect |                   |

📑 Live Case Settings × Image Preview Augmented Realit 🛃 HUD 🔽 нир Recording Status Recording Status

02

To choose a layout configuration, tap the layout window

icon at the top-right corner of Layout 1 or 2.

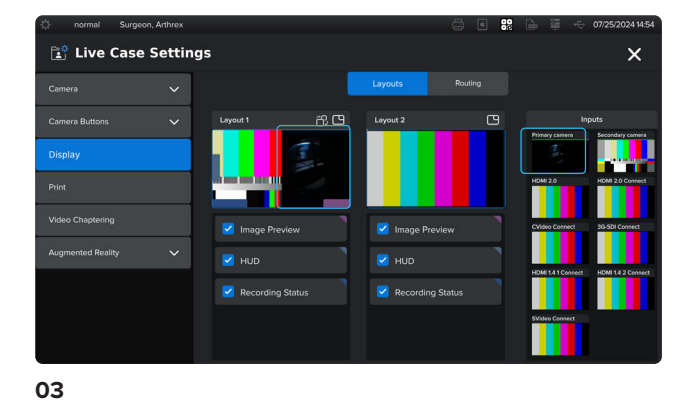

Choose a source to populate the layout configuration.

The layout options can be accessed by selecting the Layouts tab.

| 🔅 normal Surgeo   | n, Arthrex |                  |              | 8 8 | ₿ ≣ ↔            | 07/25/2024 14:54 |
|-------------------|------------|------------------|--------------|-----|------------------|------------------|
| 📑 Live Case       | Setting    | js               |              |     |                  | ×                |
|                   | ~          |                  | Layouts      |     |                  |                  |
|                   | ~          | Layout 1         | Layout 2     | c   | Ing              | outs             |
|                   |            |                  |              |     | Prinsey caners   |                  |
|                   |            |                  |              |     | HDMI 2.0         | HDMI 2.0 Connect |
|                   |            | Image Preview    | Image Previe |     | CVideo Connect   | 3G-SDI Connect   |
| Augmented Reality | ~          |                  | V HUD        |     |                  |                  |
|                   |            | Recording Status | Recording St |     | HDMI 14 1 Connet | HOM 142 CONNECT  |
|                   |            |                  |              |     | SVideo Connect   |                  |
|                   |            |                  |              |     |                  |                  |

04

Optional: In side-by-side layout, you can flip video sources within the layout configuration by selecting the flip image icon.

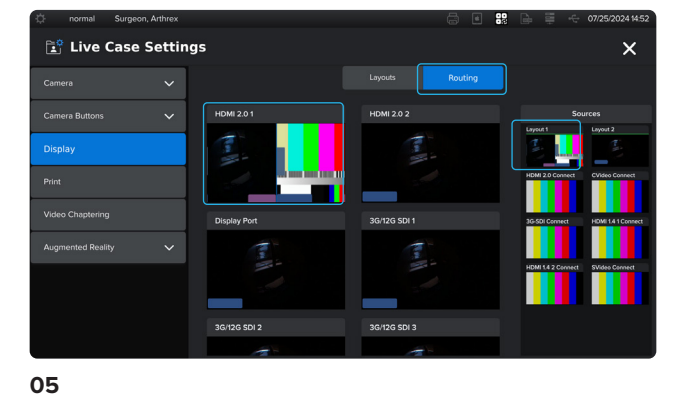

Return to the Routing tab. Tap the Layout 1 or 2 source to be routed. A green frame around the source will indicate that it has been selected for routing. Touch the desired display again to route the layout source.

#### @ 2025-05 Arthrex, Inc. All rights reserved. DOC1-001685-en-US\_A